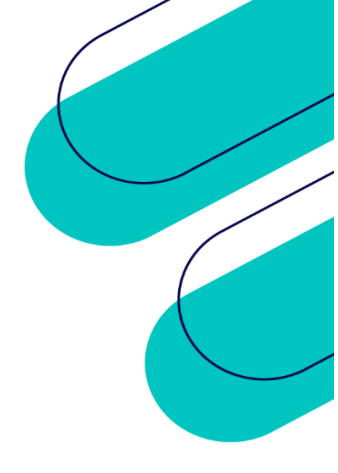

## Prescrição Travada MV2000 SESA

Nome do Consultor: Cleber A. Silva 22/01/2024

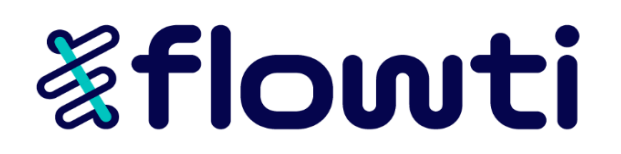

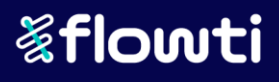

## 1. OBJETIVO

Instruir e documentar o processo para liberar a precrição médica no sistema MV2000, pois não permite exclusão ou evolução.

Exemplo do erro no sistema

|                               | Cons           | ulta das Presorições   | Médicas/Enferman      |                              |             | 1                         |                                    |         |
|-------------------------------|----------------|------------------------|-----------------------|------------------------------|-------------|---------------------------|------------------------------------|---------|
| dendimento Paciente           | Cons           | und das r reservções i | Dt Nascimento U       | suário proprietário da Pres- | nção        | 🛐 Libera Prescrições - HO | DSPITAL ESTADUAL DE ATENÇÃO CLINEC | 4 X     |
| Dadas da Presonção            | INE FERMANDE   | S GUIMARAES            | 5eu 5uasi             | ATREMAN                      |             |                           | Liberar Prescrição                 |         |
| Sodigo Medico                 | 100            | Unidade de Internação  | Data                  | HonánoTipo Imp               | esso        |                           |                                    |         |
| 1345370 1034 PATRICIAFE       | EITAS          | 20 UN CUNCA CHEM       | A 18/01/2024          | 19:00 Enfermant - Sa         |             | Occupie 1245220           | PROVIDE DEDNIARONE OLIVARADADE     |         |
| 1345654 527 & BIANCAPR        | ST             | 20 & UN CLINICA CREM   | A 18/01/2024          | 12.24 Entermane + Siz        |             | Prescrição provisoro      | prote renovated democratic         |         |
| 1345558 1008 x WALQUEL        | ACALACA        | 20 UN CUNCA CREM       | A 16/01/2024          | 10:58 Enfermage Sin          |             | Justficativa              |                                    |         |
| squeme tem                    |                | Apicação               | Freq Quantidade Unide | de Stusção                   | Setor Exame | excluir                   |                                    |         |
| DE DETA PASTOSA               |                | ± V0 ±                 | 0 4                   | 2                            | 2 4         |                           |                                    |         |
| FS SUTERAPA RESPIRATO         | HBA            | 4 9                    | 10 0                  | Nortal _                     |             |                           |                                    |         |
| MED ACED ACET SALES OF        | 10010 - 0040   |                        | 10 1001               | Tiornal _                    |             |                           |                                    |         |
| MED I DIPRONA SOCICA SOCIO    | -COMPRIMIDO    | VO a                   | 33 2004               | PRMIDO Constant              |             |                           |                                    |         |
| MED . BROMOPRIDA SMG/ML - A   | MFOLA 2ML      | 4 N 4                  | 36 🔶 1 AMP            | JLA Senece                   |             | 1 Confirmer               | 2.5 white                          | 3 Motor |
| MED SINVASTATINA 20MG - CI    | MPRIMIDO       | • V0 •                 | 28 2 2 COM            | PRIMIDO                      | 1 1 22 1    | Teanning                  |                                    | 2-100   |
| MED . LOSARTANA POTASSICA     | 50 MG COMPRI   | NDO 1 VO #             | 16 🔹 1 COM            | Normal                       | 300         |                           |                                    |         |
| MED . CARVEDILOL 8,250 MG -   | COMPRMIDO      | 4 V0 4                 | 16 🔶 1 COM            | PRMIDO                       | 4 33 St     |                           |                                    |         |
| MED . NSTATINA 100.000UI + 0. | IDO DE ZINCO : | 200MG/G - 60G 🧕 TO 🛓   | 19 🔹 1 TUBO           | Se nece_                     | 1 15 12 -   |                           |                                    |         |
| ataHera Nical Observações     |                |                        |                       |                              |             |                           |                                    |         |
| squema                        | teni           | Forma Aplicação        | Frequência            | Setor Exame                  | For         | ms.                       |                                    | 7       |
| NETA COMUN                    | 27002          | VIA ORAL               | Livre                 |                              |             |                           |                                    |         |
|                               |                |                        |                       |                              |             | Problema ao excl          | luir prescricito!                  |         |
|                               |                |                        |                       |                              |             | •                         |                                    |         |
|                               |                |                        |                       |                              |             |                           | OK                                 |         |
|                               |                |                        |                       |                              |             |                           | 10.4                               |         |

## 2. PRÉ-REQUISITOS

- Ter acesso a VPN do cliente SESA;
- Acesso ao Keeper Flowti;

## 3. TRATATIVA

Para iniciar a tratativa o cliente deve passar as seguintes informações:

- Qual unidade/hospital;
- Usuário conectado no MV2000 ou proprietário da prescrição;
- Nome da tela do MV2000;

Em seguida, conectar-se na VPN SESA acessar o servidor **10.243.54.75** via **MSTSC**, dados de conexão no KEEPER.

| Segurança do Windows             | ×                                     |
|----------------------------------|---------------------------------------|
| Digite suas credenciais          |                                       |
| Essas credenciais serão usadas p | ara a conexão com 10.243.54.75.       |
|                                  |                                       |
| •••••                            |                                       |
| Lembrar-me                       |                                       |
| Mais opções                      | l l l l l l l l l l l l l l l l l l l |
| ОК                               | Cancelar                              |
|                                  |                                       |

Já no servidor conect no banco da unidade utilizando o SQL Developer que esta salvo seu atalho na área de trabalho do usuário ADMINISTRATOR, procure a conexão da unidade informada na lista

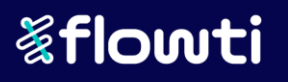

| gquivo Latar<br>2 🗅 🗏 🕞 | Dibir Maxeyar Dacatar İquipa Barumantas<br>49 (*) - (*) - (*) - (*)                                                                           | Janula Ajacla |
|-------------------------|----------------------------------------------------------------------------------------------------|---------------|
| Corextes                | M G                                                                                                    | × 5           |
|                         | ann<br>Drifticika<br>Di                                                                                                    |               |
|                         | Conectar<br>Descogectar                                                                                                    |               |
|                         | Redefinition<br>Browger do Experime<br>Browger do Experime                                                                                    |               |
|                         | Benormer Conegilo<br>Epocluir                                                                                                    | Date          |
|                         | Romoyer da Pasta<br>Aplicar Filtro                                                                                                    | _             |
| Conextes                | Limper Film<br>Deputar                                                                                                    | _             |
| Consider                | Repositório de Migração<br>Generala Bancionalidades                                                                                           | Cortexão Ma   |
|                         | Objer Estatilitics do Esquerra<br>Recomplar Esquerra<br>Configgincto do servidor do Protocolo de 80 XML<br>Esert Doc do 80<br>Non Receito 170 |               |
| į                       | Aber Hatelina 5gt.                                                                                                    | _             |

Em seguida vá na opção "Monitorar Sessão"

| 3 10.243.54.75 - Conexão de Área de Trabalh                                                                                                    | ho Remota                                                                                                    |         |
|----------------------------------------------------------------------------------------------------|----------------------------------------------------------------------------------------------------|---------|
| pavio Elitar Enhi Navegar Eccutar Origen Engle<br>Physics of the second second | Ferremetta     Anels     Ajoda       Data Model?     Bg. Capia do Banco de Dados       BD. Genenos de Banco de Dados     Bj. Banco de Dados       Montor de GOL en Tempo Real     Montor de GOL en Tempo Real       Montor de GOL en Tempo Real     Montor de GOL en Tempo Real       Montor de GOL en Tempo Real     Montor de GOL en Tempo Real       Montor de GOL en Tempo Real     Montor de GOL en Tempo Real       Parta Montor Sessée     Montor de GOL en Tempo Real       Parta Montor Sessée     Montor de GOL en Tempo Real       Parta Montor Sessée     Montor de GOL en Tempo Real       Parta Roda Rest     Montor Sessée       Paramenta Eglemas     Becurson       Breferências     Perferências | AllsF10 |

Na próxima tela que se abre utilize os filtros para encontar a sessão informada, utilizo os filtros da imagem.

| Navegar    | Executar Eq | ujpe Eerrame                                                                                                    | ntas Janeja A                                   | ljuda                                              |                                                                                                    |                                                                                                    |                                                                                                    |                                                                                                    |                                                                                                    |                                                                                                    |                                                                                                    |                                                                                                    |                                                                                                    |                                                                                                    |
|------------|-------------|----------------------------------------------------------------------------------------------------|-------------------------------------------------|----------------------------------------------------|----------------------------------------------------------------------------------------------------|----------------------------------------------------------------------------------------------------|----------------------------------------------------------------------------------------------------|----------------------------------------------------------------------------------------------------|----------------------------------------------------------------------------------------------------|----------------------------------------------------------------------------------------------------|----------------------------------------------------------------------------------------------------|----------------------------------------------------------------------------------------------------|----------------------------------------------------------------------------------------------------|----------------------------------------------------------------------------------------------------|
| ~ <b>U</b> | • • • e     |                                                                                                    |                                                 |                                                    |                                                                                                    |                                                                                                    |                                                                                                    |                                                                                                    |                                                                                                    |                                                                                                    |                                                                                                    |                                                                                                    |                                                                                                    |                                                                                                    |
|            |             |                                                                                                    |                                                 |                                                    |                                                                                                    |                                                                                                    |                                                                                                    |                                                                                                    |                                                                                                    |                                                                                                    |                                                                                                    |                                                                                                    |                                                                                                    |                                                                                                    |
| tes 🏦 H    | EAC_PRODEST | <ul> <li>Gessões</li> </ul>                                                                                                    |                                                 | /                                                  |                                                                                                    |                                                                                                    |                                                                                                    |                                                                                                    |                                                                                                    | /                                                                                                    |                                                                                                    |                                                                                                    |                                                                                                    |                                                                                                    |
| v: 0 - *   | 0.          |                                                                                                    |                                                 | 1                                                  |                                                                                                    |                                                                                                    |                                                                                                    |                                                                                                    |                                                                                                    | 1                                                                                                    | 1                                                                                                    |                                                                                                    |                                                                                                    |                                                                                                    |
| ê sad      | () SERIAL   | () sqL_ID                                                                                                    | 0 sqL_cre                                       | Username                                           | () CS User                                                                                                    | () Seconds L                                                                                                    | () Command                                                                                                    | () Machine                                                                                                    | () Status                                                                                                    | ③ Module                                                                                                    | Action                                                                                                    | RESOURCE_CONSUM                                                                                                    | O CLIENT J                                                                                                    | CLIENT_J.                                                                                                    |
| 1          | 3 1463      | 1 (null)                                                                                                    | (null) St                                       | 715                                                | oracle                                                                                                    | (null)                                                                                                    | (null)                                                                                                    | dcexaclupr04admvm01.datac                                                                                                    | inactive                                                                                                    | oraagen                                                                                                    | (null)                                                                                                    | SYS_GROUP                                                                                                    | (null)                                                                                                    | (null)                                                                                                    |
| 1          | 5 5352      | 2 (null)                                                                                                    | (null) St                                       | 715                                                | oracle                                                                                                    | (null)                                                                                                    | (null)                                                                                                    | dcexaclupr04admvm01.datac                                                                                                    | inactive                                                                                                    | oraagen                                                                                                    | (mull)                                                                                                    | SYS_GROUP                                                                                                    | (null)                                                                                                    | (mull)                                                                                                    |
| 1          | 6 5753      | 7 (null)                                                                                                    | (null) 54                                       | ORAIASILVA                                         | soraiasilva                                                                                                    | (null)                                                                                                    | (null)                                                                                                    | SESA_IESP\HEACENFF0T04269                                                                                                    | inactive                                                                                                    | (null)                                                                                                    | (null)                                                                                                    | OTHER_GROUPS                                                                                                    | (null)                                                                                                    | (null)                                                                                                    |
| 1          | 11 1781     | 5 (null)                                                                                                    | (null) A'                                       | IDASANTOS                                          | aidasantos                                                                                                    | (null)                                                                                                    | (null)                                                                                                    | SESA_IESP\HEACSAME8535                                                                                                    | inactive                                                                                                    | MVFFIS                                                                                                    | M_LACTO_AIH                                                                                                    | OTHER_GROUPS                                                                                                    | (null)                                                                                                    | (mull)                                                                                                    |
| 1 1        | 20 3186     | 6 (null)                                                                                                    | (null) 57                                       | 715                                                | oracle                                                                                                    | (null)                                                                                                    | (null)                                                                                                    | dcexaclupr04admvm01.datac                                                                                                    | inactive                                                                                                    | oraagen                                                                                                    | (null)                                                                                                    | SYS_GROUP                                                                                                    | (null)                                                                                                    | (null)                                                                                                    |
| 1 1        | 25 3675     | 8 7£7d3bm                                                                                                    | 0 28                                            | ENITEBARCELOS                                      | zenitebarcelos                                                                                                    | (null)                                                                                                    | SET ROLE                                                                                                    | SESA_IESP\HEACSAME4122                                                                                                    | inactive                                                                                                    | (null)                                                                                                    | (null)                                                                                                    | OTHER_GROUPS                                                                                                    | (null)                                                                                                    | (mull)                                                                                                    |
| 1 1        | 26 4468     | 1 3vhgvikg                                                                                                    | 0 10                                            | VINTEGRA                                           | oracle                                                                                                    | 39                                                                                                    | (null)                                                                                                    | dcexaclupr04admvm01.datac                                                                                                    | active                                                                                                    | (null)                                                                                                    | (null)                                                                                                    | OTHER_GROUPS                                                                                                    | (null)                                                                                                    | (null)                                                                                                    |
| 1 1        | 28 275      | 8 (null)                                                                                                    | (null) E3                                       | NOAMMAROTO                                         | encanzaroto                                                                                                    | (null)                                                                                                    | (null)                                                                                                    | SESA_IESP\HEACUCPATEN3856                                                                                                    | inactive                                                                                                    | MVPAGU                                                                                                    | M_PREMED                                                                                                    | OTHER_GROUPS                                                                                                    | (null)                                                                                                    | (null)                                                                                                    |
| 1 1        | 29 4928     | 6 3u0ukjk                                                                                                    | 0 53                                            | AVIDJESUS                                          | elianeleopoldino                                                                                                    | 10481                                                                                                    | UPDATE                                                                                                    | SESA_IESP\HEACFARMA46001                                                                                                    | active                                                                                                    | MVPAGU                                                                                                    | M_LIBERA_PRESC                                                                                                    | OTHER_GROUPS                                                                                                    | (null)                                                                                                    | (null)                                                                                                    |
| 1 2        | 35 1780     | 6 (null)                                                                                                    | (null) Si                                       | 775                                                | oracle                                                                                                    | (null)                                                                                                    | (null)                                                                                                    | dcexaclupr04admvm01.datac                                                                                                    | inactive                                                                                                    | oraagen                                                                                                    | (null)                                                                                                    | SYS_GROUP                                                                                                    | (null)                                                                                                    | (null)                                                                                                    |
| 1 2        | 38 5096     | 9 (null)                                                                                                    | (null) DA                                       | AVIDJESUS                                          | davidjesus                                                                                                    | (null)                                                                                                    | (null)                                                                                                    | SESA_IESP\HEACFARMA46001                                                                                                    | inactive                                                                                                    | (null)                                                                                                    | (null)                                                                                                    | OTHER_GROUPS                                                                                                    | (null)                                                                                                    | (null)                                                                                                    |
| 1 2        | 40 3360     | 1 (null)                                                                                                    | (null) M                                        | ICHELERODRIGUES                                    | michelerodrigues                                                                                                    | (null)                                                                                                    | (null)                                                                                                    | SESA_IESP\HEACPATRI3104                                                                                                    | inactive                                                                                                    | Report                                                                                                    | R_PREMED                                                                                                    | OTHER_GROUPS                                                                                                    | (null)                                                                                                    | (null)                                                                                                    |
| 1 2        | 41 4020     | 2 (null)                                                                                                    | (null) L                                        | JCIANATEIXEIRA                                     | LUCIANATEIXE1RA                                                                                                    | (null)                                                                                                    | (null)                                                                                                    | SESA_IESP\HEACRECEP4366                                                                                                    | inactive                                                                                                    | (null)                                                                                                    | (null)                                                                                                    | OTHER_GROUPS                                                                                                    | (null)                                                                                                    | (null)                                                                                                    |
| 1 3        | 50 4527     | 4 Smpfyj5                                                                                                    | 0.05                                            | 63267                                              | sayonararibeiro                                                                                                    | 3246                                                                                                    | DELETE                                                                                                    | SESA_IESP\SESAGTI3180                                                                                                    | active                                                                                                    | MVPAEU                                                                                                    | M_LIBERA_PRESC                                                                                                    | OTHER_GROUPS                                                                                                    | (null)                                                                                                    | (null)                                                                                                    |
| 1 3        | 54 2739     | 6 dhc40pc                                                                                                    | 0.07                                            | 83.47                                              | Administrator                                                                                                    |                                                                                                    | SELECT                                                                                                    | SESSRVFRAPP14                                                                                                    | active                                                                                                    | SQL Dev                                                                                                    | (null)                                                                                                    | OTHER_GROUPS                                                                                                    | (null)                                                                                                    | (null)                                                                                                    |
| 1 3        | 56 4097     | 7 (null)                                                                                                    | (null) E3                                       | LIANELEOPOLDINO                                    | elianeleopoldino                                                                                                    | (null)                                                                                                    | (null)                                                                                                    | SESA_IESP\HEACFARMA46081                                                                                                    | inactive                                                                                                    | MVMGES                                                                                                    | M_ENTRADA_NOVA                                                                                                    | OTHER_GROUPS                                                                                                    | (null)                                                                                                    | (mull)                                                                                                    |
| 1 3        | 57 6528     | 4 (null)                                                                                                    | (null) A                                        | IDASANTOS                                          | aidasantos                                                                                                    | (null)                                                                                                    | (null)                                                                                                    | SESA_IESP\HEACSAME8535                                                                                                    | inactive                                                                                                    | MVPARI                                                                                                    | LOGON                                                                                                    | OTHER_GROUPS                                                                                                    | (null)                                                                                                    | (mull)                                                                                                    |
| 1 4        | 61 1084     | 1 (null)                                                                                                    | (null) ST                                       | 375                                                | oracle                                                                                                    | (null)                                                                                                    | (null)                                                                                                    | dcexaclupr04admvm01.datac                                                                                                    | inactive                                                                                                    | oraagen                                                                                                    | (null)                                                                                                    | SYS_GROUP                                                                                                    | (null)                                                                                                    | (mull)                                                                                                    |
| 1 4        | 65 4940     | 4 (null)                                                                                                    | (null) SI                                       | INCNESOUZA                                         | simonesouza                                                                                                    | (null)                                                                                                    | (null)                                                                                                    | SESA_IESP\HEACMUSICA9340                                                                                                    | inactive                                                                                                    | Report                                                                                                    | R_PREMED                                                                                                    | OTHER_GROUPS                                                                                                    | (null)                                                                                                    | (null)                                                                                                    |
| 4          | 67 6211     | 8 (null)                                                                                                    | (null) VI                                       | INICIOSMACIEL                                      | viniciusmaciel                                                                                                    | (null)                                                                                                    | (null)                                                                                                    | SESA_IESP\BEACARTECPX4369                                                                                                    | inactive                                                                                                    | MVPAGU                                                                                                    | M_CENTRAL_MERSAGEM                                                                                                    | OTHER_GROUPS                                                                                                    | (null)                                                                                                    | (null)                                                                                                    |
|            |             |                                                                                                    |                                                 |                                                    | 00000000000000000                                                                                                    | 4000333                                                                                                    | (0) 333                                                                                                    | ereentmeannes                                                                                                    | inactive                                                                                                    | JOBC Th                                                                                                    | (mall)                                                                                                    | OTHER GROUPS                                                                                                    | (mull)                                                                                                    | (mo.11)                                                                                                    |
|            | an (6) +    | m         0 = m ←           0 = m ←         0 = m ←           0 = m ←         0 = m ←           0 = m ←         0 = m ←           1 = m ←         1 = m ←           1 = m ←         1 | B         0.00000000000000000000000000000000000 | B         C + 100000000000000000000000000000000000 | B         Check (_NODES)         Check           ID         10004         100,00         100,00           ID         10004         100,00         100,00           ID         10004         100,00         100,00           ID         10004         100,00         100,00           ID         10000         100,000         100,000           ID         10000         100,000         100,000           ID         10000         100,000         100,000           ID         10000         100,000         100,000           ID         10000         100,000         100,000           ID         40000         100,000         100,000           ID         40000         100,000         100,000           ID         40000         100,000         100,000           ID         40000         100,000         100,000           ID         100000         100,000         100,000           ID         100000         100,000         100,000           ID         100000         100,000         100,000           ID         100000         100,000         100,000           ID         100,0000 </td <td>Bit of the constraint of the constraint of</td> <td>0         0         0         0         0         0         0         0         0         0         0         0         0         0         0         0         0         0         0         0         0         0         0         0         0         0         0         0         0         0         0         0         0         0         0         0         0         0         0         0         0         0         0         0         0         0         0         0         0         0         0         0         0         0         0         0         0         0         0         0         0         0         0         0         0         0         0         0         0         0         0         0         0         0         0         0         0         0         0         0         0         0         0         0         0         0         0         0         0         0         0         0         0         0         0         0         0         0         0         0         0         0         0         0         0         0         0</td> <td>Bit Control         Control         Contro         Control         Control</td> <td>B         Operation         Operation           00         00000000         00000000         000000000000000000000000000000000000</td> <td>Description         Optimize         Optimize</td> <td>0         0         0         0         0         0         0         0         0         0         0         0         0         0         0         0         0         0         0         0         0         0         0         0         0         0         0         0         0         0         0         0         0         0         0         0         0         0         0         0         0         0         0         0         0         0         0         0         0         0         0         0         0         0         0         0         0         0         0         0         0         0         0         0         0         0         0         0         0         0         0         0         0         0         0         0         0         0         0         0         0         0         0         0         0         0         0         0         0         0         0         0         0         0         0         0         0         0         0         0         0         0         0         0         0         0         0</td> <td>Description         Optimize         Optimize</td> <td>Description         Display         Display</td> <td>0         0         0         0         0         0         0         0         0         0         0         0         0         0         0         0         0         0         0         0         0         0         0         0         0         0         0         0         0         0         0         0         0         0         0         0         0         0         0         0         0         0         0         0         0         0         0         0         0         0         0         0         0         0         0         0         0         0         0         0         0         0         0         0         0         0         0         0         0         0         0         0         0         0         0         0         0         0         0         0         0         0         0         0         0         0         0         0         0         0         0         0         0         0         0         0         0         0         0         0         0         0         0         0         0         0         0</td> | Bit of the constraint of the constraint of | 0         0         0         0         0         0         0         0         0         0         0         0         0         0         0         0         0         0         0         0         0         0         0         0         0         0         0         0         0         0         0         0         0         0         0         0         0         0         0         0         0         0         0         0         0         0         0         0         0         0         0         0         0         0         0         0         0         0         0         0         0         0         0         0         0         0         0         0         0         0         0         0         0         0         0         0         0         0         0         0         0         0         0         0         0         0         0         0         0         0         0         0         0         0         0         0         0         0         0         0         0         0         0         0         0         0         0 | Bit Control         Control         Contro         Control         Control | B         Operation         Operation           00         00000000         00000000         000000000000000000000000000000000000 | Description         Optimize         Optimize | 0         0         0         0         0         0         0         0         0         0         0         0         0         0         0         0         0         0         0         0         0         0         0         0         0         0         0         0         0         0         0         0         0         0         0         0         0         0         0         0         0         0         0         0         0         0         0         0         0         0         0         0         0         0         0         0         0         0         0         0         0         0         0         0         0         0         0         0         0         0         0         0         0         0         0         0         0         0         0         0         0         0         0         0         0         0         0         0         0         0         0         0         0         0         0         0         0         0         0         0         0         0         0         0         0         0         0 | Description         Optimize         Optimize | Description         Display         Display | 0         0         0         0         0         0         0         0         0         0         0         0         0         0         0         0         0         0         0         0         0         0         0         0         0         0         0         0         0         0         0         0         0         0         0         0         0         0         0         0         0         0         0         0         0         0         0         0         0         0         0         0         0         0         0         0         0         0         0         0         0         0         0         0         0         0         0         0         0         0         0         0         0         0         0         0         0         0         0         0         0         0         0         0         0         0         0         0         0         0         0         0         0         0         0         0         0         0         0         0         0         0         0         0         0         0         0 |

No caso deste exemplo foi passado o usuário da prescrição "PATRICIAFREITAS", realizei o filtro pelo username e apresentou as sessões abaixo.

|     | 243.34.1     | 5-00             | nexao           | de Area    | i de fraba          | ino kemo    | ld              |                 |                       |                           |           |           |                |                   |          |          |
|-----|--------------|------------------|-----------------|------------|---------------------|-------------|-----------------|-----------------|-----------------------|---------------------------|-----------|-----------|----------------|-------------------|----------|----------|
|     |              |                  |                 |            |                     |             |                 |                 | Oracle                | e SQL Developer : Sessões |           |           |                |                   |          |          |
| ю   | Editar Exit  | oir <u>N</u> ave | gar <u>E</u> xe | cutar Equj | ipe <u>F</u> errame | ntas Janeļa | Ajuda           |                 |                       |                           |           |           |                |                   |          |          |
| 21  |              | 9 🕲              | <b>3</b> - 6    | - 🔒        | - 👸                 |             |                 |                 |                       |                           |           |           |                |                   |          |          |
|     | - 4          |                  | -               |            |                     |             |                 |                 |                       |                           |           |           |                |                   |          |          |
| Pág | na de Boas-V | indas 👋 i        | HEAC            | PRODEST    | 📓 🛄 Sessões         | ×.          |                 |                 |                       |                           |           |           |                |                   |          |          |
|     | 🗆 & Atual    | izar: 0          | * I (           | 3-         |                     |             |                 |                 |                       |                           |           |           |                |                   |          |          |
|     | INST ID      | 🕸 SID            | 1               | SERIAL     | SOL ID              | SOL CHIL    | Username        | V A OS User     | & Seconds i & Command | () Machine                | () Status | () Module | Action         | A RESOURCE CONSUM | CLIENT I | CLIENT I |
| 1   | -            | 1                | 1091            | 49681      | (null)              | (null)      | PATRICIAFREITAS | patriciafreitas | (null) (null)         | SESA_IESP\HEACRECEP4397   | inactive  | MVPAGU    | M_PREMED       | OTHER_GROUPS      | (null)   | (null)   |
| 2   |              | 1                | 1323            | 25067      | bb4ysb5             | 0           | PATRICIAFREITAS | patriciafreitas | 16994 DELETE          | SESA_IESP\HEACRECEP4377   | active    | MVPAGU    | M_PREMED       | OTHER_GROUPS      | (null)   | (null)   |
| 3   |              | 1                | 1554            | 42906      | (null)              | (null)      | PATRICIAFREITAS | patriciafreitas | (null) (null)         | SESA_IESP\HEACRECEP4397   | inactive  | (null)    | (null)         | OTHER_GROUPS      | (null)   | (null)   |
| 4   |              | 1                | 1658            | 21487      | btaxxfd             | 0           | PATRICIAFREITAS | patriciafreitas | 12072 UPDATE          | SESA_IESP\HEACPINT4400    | active    | MVPAGU    | M_PREMED       | OTHER_GROUPS      | (null)   | (null)   |
| 5   |              | 1                | 1665            | 59482      | Smpfyj5             | 0           | PATRICIAFREITAS | patriciafreitas | 13351 DELETE          | SESA_IESP\HEACRECEP4377   | active    | MVPAGU    | M_PREMED       | OTHER_GROUPS      | (null)   | (null)   |
| 6   |              | 2                | 1207            | 62910      | 5mpfyj5             | 0           | PATRICIAFREITAS | patriciafreitas | 12691 DELETE          | SESA_IESP\HEACPINT4400    | active    | MVPAGU    | M_LIBERA_PRESC | OTHER_GROUPS      | (null)   | (null)   |
| - 7 |              | 2                | 1211            | 40701      | 5mpfyj5             | 0           | PATRICIAFREITAS | patriciafreitas | 16769 DELETE          | SESA_IESP\HEACRECEP4377   | active    | MVPAGU    | M_LIBERA_PRESC | OTHER_GROUPS      | (null)   | (null)   |
| 8   |              | 2                | 1214            | 41876      | btaxxfd             | 0           | PATRICIAFREITAS | patriciafreitas | 17080 UPDATE          | SESA_IESP\HEACRECEP4377   | active    | MVPAGU    | M_PREMED       | OTHER_GROUPS      | (null)   | (null)   |
| 9   |              | 2                | 1547            | 38944      | btaxxfd             | 0           | PATRICIAFREITAS | patriciafreitas | 11878 UPDATE          | SESA_IESP\HEACPINT4400    | active    | MVPAGU    | M_PREMED       | OTHER_GROUPS      | (null)   | (null)   |
| 10  |              | 2                | 1548            | 35275      | btaxxfd             | 0           | PATRICIAFREITAS | patriciafreitas | 11701 UPDATE          | SESA_IESP\HEACPINT4400    | active    | MVPAGU    | M_PREMED       | OTHER_GROUPS      | (null)   | (null)   |
| 11  |              | 2                | 1550            | 61067      | 5mpfyj5             | 0           | PATRICIAFREITAS | patriciafreitas | 16905 DELETE          | SESA_IESP\HEACRECEP4377   | active    | MVPAGU    | M_PREMED       | OTHER_GROUPS      | (null)   | (null)   |
| 12  |              | 2                | 1662            | 62026      | 5mpfyj5             | 0           | PATRICIAFREITAS | patriciafreitas | 9826 DELETE           | SESA_IESP\HEACQUALI46102  | active    | MVPAGU    | M_PREMED       | OTHER_GROUPS      | (null)   | (null)   |
| 13  |              | 2                | 1666            | 54196      | 5mpfyj5             | 0           | PATRICIAFREITAS | patriciafreitas | 12847 DELETE          | SESA_IESP\HEACPINT4400    | active    | MVPAGU    | M_PREMED       | OTHER_GROUPS      | (null)   | (null)   |

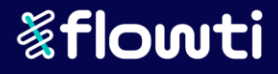

Solução é encerrar todas as sessões para liberar a prescrição, botão direito em cima da sessão e na opção "Eliminar Sessão"

| uivo <u>E</u> ditar | Exibir <u>N</u> av | egar <u>E</u> xect | utar Equipe j | erramentas       | Jane <u>l</u> a            | Ajuda           |           |          |
|---------------------|--------------------|--------------------|---------------|------------------|----------------------------|-----------------|-----------|----------|
| Página de           | Boas-Vindas ×      | HEAC_P             | RODEST 👘 🛅    | Sessões 👋        |                            |                 |           |          |
| 📌 🕨 i 🔒             | Atualizar: 0       | - I 🔇              | -             |                  |                            |                 |           |          |
| () IN               | ST_ID 🕴 SIC        | ÷ () 5             | SERIAL 🚯 SQI  | _ID 🕴 SQI        | _CHIL                      | 🕸 Username      | V OS User | r        |
| 1                   | 1                  | 1091               | 49681 (nul    | 1)               | (null)                     | PATRICIAFREITAS | patrici   | afreita  |
| 2                   | 1                  | 1323               | 25067 bb4y    | Ation De         |                            |                 | patrici   | afreita  |
| 3                   | 1                  | 1554               | 42906 (nul    | Derativa         | . Pastron                  | monto de Sessão | patrici   | afreita  |
| 4                   | 1                  | 1658               | 21487 btax    | Desativa         | Construction of the second | mento de Sessão | patrici   | afreita  |
| 5                   | 1                  | 1665               | 59482 Smpf    | ciminar          | 262290                     |                 | patrici   | afreita  |
| 6                   | 2                  | 1207               | 62910 5mpf    | Salvar Gr        | ade con                    | no Relatório    | patrici   | afreita  |
| 7                   | 2                  | 1211               | 40701 5mpf    | Publicar         | em REST                    | r               | patrici   | afreita  |
| 8                   | 2                  | 1214               | 41876 btax    | <u>V</u> iew de  | Registro                   | Simples         | patrici   | afreita  |
| 9                   | 2                  | 1547               | 38944 btax    | <u>C</u> ontar L | inhas                      |                 | patrici   | afreita  |
| 10                  | 2                  | 1548               | 35275 btax    | Localizar        | /Destaca                   | ar              | patrici   | afreita  |
| 11                  | 2                  | 1550               | 61067 5mpf    | Remover          | Todos                      | os Filtros      | patrici   | afreita  |
| 12                  | 2                  | 1662               | 62026 5mpf    | Exportar.        |                            |                 | patrici   | afreita  |
| 13                  | 2                  | 1666               | 54196 5mpf    | yj5              | 0                          | PATRICIAFREITAS | patrici   | afreitas |

A tela na maioria das vezes é a "M\_PREMED", porém pode variar.

Obs.: Caso não resolva será necessário encerrar todas as sessões que estão nesta tela ou em último caso todas as sessões que estão na aplicação MVPAGU (mas somente com autorização do cliente).

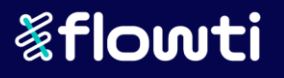